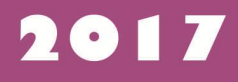

# DIKIAI KORPULER

DISUSUN OLEH : Novian Wely Asmoro, Stp. M.Sc.

Backspa

Find A

HO

Page

TEKNOLOGI HASIL PERTANIAN FAKULTAS PERTANIAN UNIVET BANTARA SUKOHARJO

#### **BAGIAN I**

#### PENDAHULUAN

#### A. SEJARAH SINGKAT KOMPUTER

Perkembangan ilmu pengetahuan dan teknologi yang sedemikian pesat mulai abad ke-20 telah mendorong pengembangan perangkat komputer yang semakin canggih dan mudah dipakai dalam membantu berbagai aktivitas manusia. Komputer telah menyediakan berbagai fitur yang membantu manusia dalam mengerjakan aktivitas bekerja, belajar/pendidikan, bahkan fitur-fitur hiburan game, music dan video.Sejak tahun 1600-an rancangan –rancangan embrio computer telah mulai berkembang, dimana computer hanya terbatas pada alat hitung sesuai dengan namanya; computare (latin)  $\rightarrow$  to compute  $\rightarrow$ menghitung.

Pada tahun 1946, computer generasi pertama lahir. Sirkuitnya menggunakan **Vacum Tube**, Program dibuat dengan bahasa mesin ; ASSEMBLER, Ukuran fisik computer sangat besar, Cepat panas, Proses kurang cepat , Kapasitas penyimpanan kecil, dan Memerlukan daya listrik yang besar. ENIAC merupakan computer elektronik pertama di dunia yang mempunyai bobot seberat 30 ton, panjang 30 M dan tinggi 2.4 M dan membutuhkan daya listrik 174 kilowatts. Pada tahun 1953 munculah IBM 701, computer komersial berukuran besar, computer generasi pertama yang paling populer.Hingga akhirnya pada tahun 1990 an muncullah computer generasi ke-5 dengan wujud dan bentuk yang sudah sama seperti komputer yang ada saat ini. Menggunakaan Very Large Scale Integration (VLSI), Adanya microprocessor dan semi conductor. Komputer pada generasi ini mengembangkan komputer yang bisa berkoneksi dengan manusia, sehingga bisa meniru intelegensi manusia. Dikenal juga dengan sebutan **Generasi Pentium.** 

Hingga akhirnya saat ini Manfaat computer cukup beragam mulai sebagai alat bantu menulis, menggambar, mengedit foto, memutar video, memutar lagu sampai analisis data hasil penelitian maupun untuk mengoperasikan program-program, penyelesaian problemproblem ilmiah dan bisnis. Di dunia Anak/hiburan, juga mengenal alat permainan games yang dikendalikan oleh system komputer. Bidang industri, computer digunakan untuk mengontrol mesin-mesin produksi dengan ketepatan tinggi. Bidang department store, menggunakan computer sebagai mesin cash register. Bidang pendidikan, banyak peralatan laboratorium yg dilengkapi komputer agar dapat bekerja lebih teliti dan dapat mengatasi kendala hambatan indra manusia.

## **B. BAGIAN-BAGIAN KOMPUTER**

Komputer yang kita kenal saat ini adalah hasil pengembangan teknologi elektronika dan informatika sehingga bentuk komputer yang asalnya berukuran besar dan membutuhka ntempat yang besar, sekarang berbentuk kecil dengan kemampuan yang besar. Kemajuan industry komponen elektronika IC (*integrated circuit*) telah mendorong terciptanya berbagai perangkat *chip IC* yg beragam dan mendukung berbagai keperluan pembuatan produk elektronik. Kemajuan teknologi elektronik tidak terlepas dari adanya kemajuan di bidang pengetahuan dan pengolahan bahan *semiconductor* khususnya *silicon*.

Secara umum computer berfungsi mengolah data dan memberikan informasi, sehingga computer akan mengolah 'input' menjadi 'output'. Proses tersebut yang merupakan fungsi dari system computer yaitu jaringan dari elemen-elemen yg saling berhubungan, membentuk satu kesatuan untuk melaksanakan suatu tujuan pokok. Bagian komputer yang utama dibagi menjadi 2 bagian yaitu :

## 1. Hardware

Hardware/perangkat keras merupakan bagian fisik dari computer itu sendiri. Peralatan yang secara fisik dapat dilihat, dipegang, ataupun dipindahkan. Antaralain : monitor, CPU, keyboard, mouse, dan perangkat penunjang lain.

## 2. Software

Software/perangkat lunak merupakan suatu prosedur peng-operasian dari computer ataupun berbagai prosedur dalam hal pemrosesan data yang telah ditetapkan sebelumnya. Software merupakan system operasi yang menjalankan proses di dalam komputer, yang familiar dan banyak digunakan misalnya Windows, selain itu ada juga Linux (open sources/gratis).

#### **BAGIAN II**

#### PENGENALAN WINDOWS

Windows merupakan salah satu system operasi pada komputer. Windows memberikan kemudahan dalam pengoperasian dan pengaturan system komputer. Sesuai dengan namanya (windows = jendela) maka tampilan pada layar computer system operasi windows akan muncul jendela-jendela sesuai dengan aplikasi yang akan digunakan. Pengaturan menggunakan komunikasi layar yang disertai petunjuk gambar yang disebut sebagai 'icon'. Untuk memilih suatu item dilakukan dengan menggeser cursor dengan mouse. (bisa dengan 'Klik' atau 'double klik'). Lihat gambar 1.

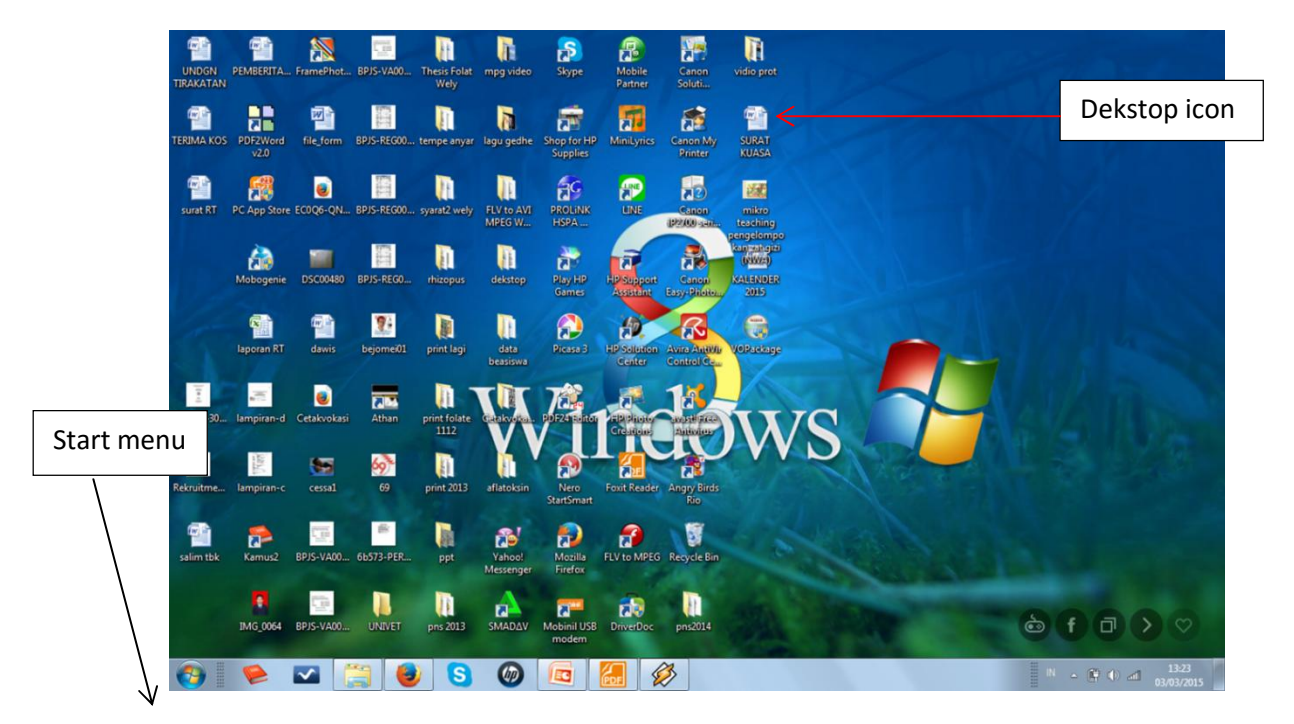

Gambar 1.Tampilan depan / dekstop windows pada komputer

Untuk membuka dan menggunakan berbagai aplikasi dalam computer bisa dilakukan dengan meng'klik' start menu, sehingga muncul seperti pada gambar 2.

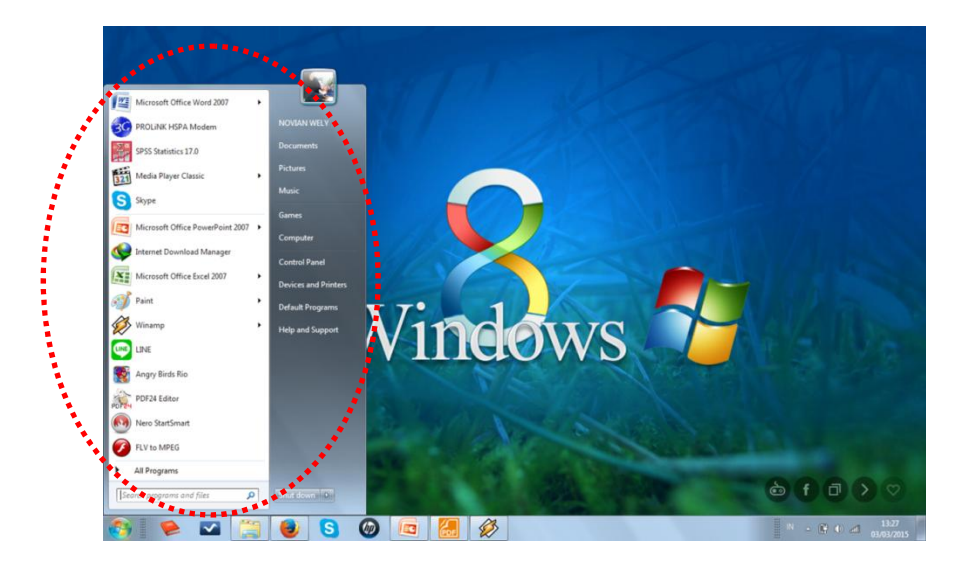

Gambar 2. Tampilan pada start menu

Jika user ingin membuka data atau melihat data yang telah disimpan didalam computer dapat menggunakan windows explorer, dengan cara arahkan kursor pada start menu kemudian 'klik' kanan pada mouse sehingga muncul open windows explorer, lalu 'klik' hingga muncul jendela seperti pada gambar 3.

|                                                                                                    |                                                                           |                                                 |                             |               | _ 0 <u>_ x</u>              |
|----------------------------------------------------------------------------------------------------|---------------------------------------------------------------------------|-------------------------------------------------|-----------------------------|---------------|-----------------------------|
| Color Carlos Libraries                                                                                                    | 5 ▶                                                                       |                                                 |                             |               | - + Search Libr 🔎           |
| File Edit View Too                                                                                                    | ols Help                                                                  |                                                 |                             |               |                             |
| Organize 👻 New libr                                                                                                    | rary                                                                      |                                                 |                             |               | 8 · 🖬 🙆                     |
| Favorites     Desktop     Dominads     Connects     Desktop     Dominads     Recent Flaces      Ubraries     Distaries     Pictures     Videos     Videos     Conputer     Conputer     RECOVERY (D)      Network | Libraries<br>Open a library to see your files and<br>Decuments<br>Library | arrange them by folder, date, and other propert | ies.<br>Pictures<br>Librery | View<br>Ubray |                             |
| 4 items                                                                                                    |                                                                           |                                                 |                             |               |                             |
| 👩  😢 I                                                                                                    | 🖸 🥘 😂 S                                                                   | ) 🙆 🗖 🔏 🖉                                       | 5                           | IN            | ▲ ① afl 13:29<br>03/03/2015 |

Gambar 3. Tampilan Windows Explorer

## BAGIAN III MICROSOFT OFFICE MICROSOFT WORD (MS. WORD)

Microsoft Office (MS. Office) merupakan salah satu program/software yang membantu dalam berbagai pekerjaan 'kantor' seperti mengolah kata/tulisan (mengetik), mengolah data angka, serta membuat media/slide untuk presentasi. Berbagai pekerjaan tersebut disediakan oleh MS. Office melalui 3 program yaitu : MS. Word, MS. Excel dan MS. Powerpoint.

Microsoft Word merupakan program aplikasi pengolah kata atau kalimat yang dapat digunakan untuk membuat dokumen berbentuk tulisan seperti laporan, dokumen berbentuk surat kabar, membuat label surat, membuat tabel pada dokumen, membuat diagram alir dan juga insert gambar/foto pada dokumen. Sebelum memulai mengoperasikan Ms. Word, ada baiknya jika kita mengenal beberapa istilah yang akan dipakai antaranya adalah istilah Screen Layout (tampilan layar), Menu, dan Toolbar. Screen Layout atau tampilan layar, sesuai dengan arti kata-kata penyusunnya, merupakan sebuah tampilan yang ditunjukkan computer anda saat mengoperasikan.

## 1. Memulai MS. Word

MS. Word dapat dijalankan apabila system operasi windows telah diaktifkan. Langkahlangkah memulai bekerja dengan MS. Word sebagai berikut ;

- Aktifkan/hidupkan Komputer terlebih dahulu hingga muncul tampilan desktop seperti pada gambar 1.
- Klik tombol Start menu yang ada pada taskbar.
- > Muncul sejumlah menu, kemudian pilih Program MS. Word.
- ➢ Klik Microsoft Word.
- Tunggu hingga tampil layar Microsoft Word yang masih kosong muncul seperti pada gambar 4.

|                                  |                                                         | Klik pada MS. |
|----------------------------------|---------------------------------------------------------|---------------|
| Microsoft Office Word 2007       | , Recent                                                | > word        |
| 3 PROLINK HSPA Modem             | merek agribis     label kirim                           | G             |
| SPSS Statistics 17.0             | singkong1 onde onde ketawa2                             |               |
| Microsoft Office PowerPoint 2007 | <ul> <li>pepaya sirsak</li> <li>pepaya nanas</li> </ul> | G             |
| 321 Media Player Classic         | <ul> <li>nanas</li> <li>balado</li> </ul>               | V             |
| 📢 Internet Download Manager      | 🧧 kripik ubi ungu 🕺                                     |               |
| Microsoft Office Excel 2007      | <ul> <li>keripik kedelai</li> </ul>                     |               |
| 🗊 Paint                          | RT                                                      |               |
|                                  |                                                         | 2.            |
| Winamp                           | ,<br>/is                                                | fisi          |
| Reg Angry Birds Rio              |                                                         |               |
| Nero StartSmart                  |                                                         |               |
| PDF24 Editor                     | 3180                                                    | 5             |
| All Programs                     |                                                         |               |
| Search programs and files        | Shut down >                                             |               |
| 🛐 🗭 🧧 🦉                          | 3 🔮 🞯 😒 🗖                                               |               |

Gambar 4. Tampilan program pada start menu

# 2. Mengenal Screen Layout pada Ms. Word

Setelah MS. Word diaktifkan, maka akan tampil layar kosong dengan nama Document 1, dapat dilihat pada gambar 5. Adapun bagian-bagiannya adalah sebagai berikut : toolbar, toolbar, layar editor, scroll bar, dan ruller. Pada toolbar berisi file; home; insert; page layout; references; mailings; review dan view. Jika 'diklik' pada masing-masing bagian akan memunculkan toolbar 8apid an88 yang berbeda-beda sesuai dengan fungsinya. Adapun fungsinya antara lain untuk format bentuk dan besar huruf, spasi, bullet & numbering, menambahkan gambar, tabel, halaman/page, symbol dan rumus, dll.

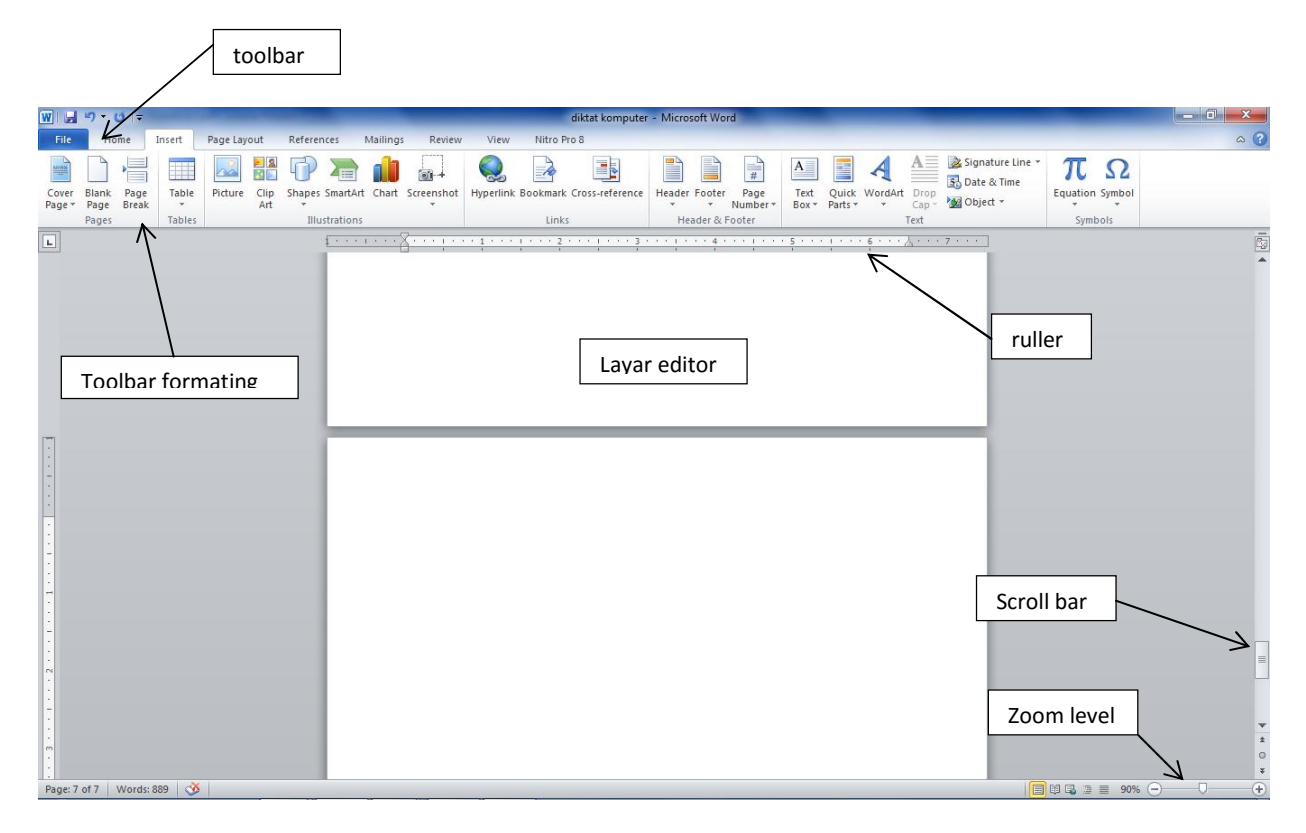

Gambar 5. Tampilan Lembar kerja MS. Word 2007

# 3. Membuat Dokumen Baru

Saat baru memulai mengoperasikan MS.Word, biasanya akan langsung ditampilkan dokumen kosong yang siap untuk digunakan mengetik/menulis. Namun, jika computer tidak secara otomatis menyediakan dokumen kosong, cara berikut ini bisa menjadi alternative dalam membuat dokumen baru.

- Pada jendela MS. Word ,pilih menu File, klik tombol New, kemudian klik tombol General.
- > Pilih pada icon **Blank Document** dan klik **create** untukmembuat dokumen baru.
- Jendela siap digunakan untuk penulisan.

# 4. Menyiapkan Dokumen Baru

Setelah membuat dokumen baru langkah yang tidak kalah penting yaitu penyimpanan dokumen yang telah dibuat. Berikut cara menyimpan dokumen word kedalam disk computer atau perangkat lain.

a) Klik File kemudian pilih Save as sehingga muncul halaman jedela seperti pada gambar 5.

b) Isi dan lengkapi pada kolom file name; nama yang akan digunakan sebagai nama dokumen, serta pilih dimana file akan disimpan; apakah di my documents atau di local disk yang lain.

| the second second second second second second second second second second second second second second second s                                                                                                    | diktat komputer - Microsoft                  | t Word                                                                                                    |  |  |  |  |  |  |  |  |  |
|----------------------------------------------------------------------------------------------------|----------------------------------------------|----------------------------------------------------------------------------------------------------|--|--|--|--|--|--|--|--|--|
| out References Mailings Review                                                                                                    | View Nitro Pro 8                             |                                                                                                    |  |  |  |  |  |  |  |  |  |
| • 12 • A <sup>*</sup> A <sup>*</sup> Aa <sup>*</sup> → E • H<br>abe x. x <sup>2</sup> ∧ W Save As                                                                                                    | - *テテー 律律 ≵↓ ¶ AaBbCcDc A                    |                                                                                                    |  |  |  |  |  |  |  |  |  |
| Font                                                                                                    | raries 🕨 Documents 🕨 👻 🗸                     | Search Documents                                                                                                    |  |  |  |  |  |  |  |  |  |
| Organize 🔻 Nev                                                                                                    | w folder                                     |                                                                                                    |  |  |  |  |  |  |  |  |  |
| Documents                                                                                                    | Documents library     Includes: 2 locations  | Arrange by: Folder ▼                                                                                                    |  |  |  |  |  |  |  |  |  |
| <ul> <li>Pictures</li> <li>Videos</li> </ul>                                                                                                    | Name KOPERASI TVAS H0813101                  | Date modified Type                                                                                                    |  |  |  |  |  |  |  |  |  |
| A 📲 Computer                                                                                                    | SafeNet Sentinel                             | 12/8/2015 8:55 PM File fol                                                                                                    |  |  |  |  |  |  |  |  |  |
| <ul> <li>▷ Solution</li> <li>▷ Description</li> <li>▷ Descript</li></ul> | ShopperPro     VOLI SKJ     Folders: Sentine | 12/17/2014 3:12 PM         File fol           2/8/2015 8:55 PM         PM         File fol           el RMS Development Kit         PM         File fol |  |  |  |  |  |  |  |  |  |
| D 📬 Network                                                                                                    | ▼ < []]                                      | • • • • •                                                                                                    |  |  |  |  |  |  |  |  |  |
| File name:                                                                                                    | diktat komputer                              | -                                                                                                    |  |  |  |  |  |  |  |  |  |
| Save as type:                                                                                                    | Word Document                                |                                                                                                    |  |  |  |  |  |  |  |  |  |
| Authors: u                                                                                                    | Authors: user2 Tags: Add a tag               |                                                                                                    |  |  |  |  |  |  |  |  |  |
| Hide Folders                                                                                                    | Tools 👻                                      | Save Cancel                                                                                                    |  |  |  |  |  |  |  |  |  |
|                                                                                                    |                                              |                                                                                                    |  |  |  |  |  |  |  |  |  |

Gambar 5. Tampilan jendela penyimpanan file word

# 5. Memformat Dokumen

Agar dokumen yang dibuat tersusun 10apid an tertata dengan baik maka harus dilakukan pemformatan dengan baik. Beberapa media format yang biasa digunakan ketika bekerja menggunakan MS. Word antara lain :

# a. Mengatur page layout

Pengaturan ini dilakukan dengan cara klik tool bar pada Page layout sehingga muncul pilihan pengaturan **Margin, Orientation, Size**, dan **Columns.** Fungsi pengaturan page layout antara lain:

Memilih margin atau jarak posisi tulisan di kertas dari tepi atas (Top), bawah (Botton), kanan (Right) dan kiri (Left). Dilakukan dengan cara klik pada Margin kemudian custom margin sehingga muncul jendela seperti pada gambar 6. Kemudian diisi sesuai dengan format yang akan digunakan.

- Memilih orientation yaitu model kertas apakah dalam bentuk portrait (tegak) atau landscape (tidur/mendatar).
- Untuk memilih ukuran kertas yang akan digunakan misal A4, atau Folio (F4) dengan cara klik pada bagian Size lalu dipilih jenis kertasnya.
- Memilih **Columns** yaitu jumlah kolom yang akan digunakan dalam pengetikan.

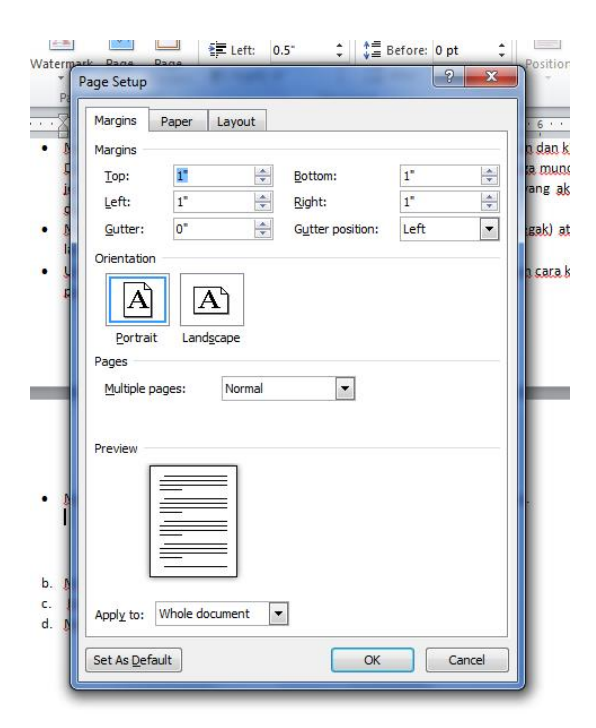

Gambar 6. Tampilan Pengaturan Margin

# b. Mengatur Format Huruf

- Pengaturan jenis huruf menggunakan font (theme font) contoh dengan memilih Times New Roman.
- Vkuran huruf yang digunakan bisa dipilih dari font size (contoh : 12).
- Membuat huruf Tebal dengan klik B atau Ctrl + B, membuat huruf Miring dengan klik I atau Ctrl + I dan membuat huruf Garis bawah dengan klik U atau Ctrl + U
- Tombol subscript (Ctrl + =) digunakan untuk X<sub>2</sub> atau superscript (Ctrl + shift + =) digunakan untuk menulis kepangkatan misal X<sup>2</sup>

Tombol Aa digunakan untuk mengubah model huruf (change case) misal UPPERCASE.

# c. Mengatur Paragraf

Pengaturan paragraph diawali dengan select atau pengeblokan pada paragraph yang

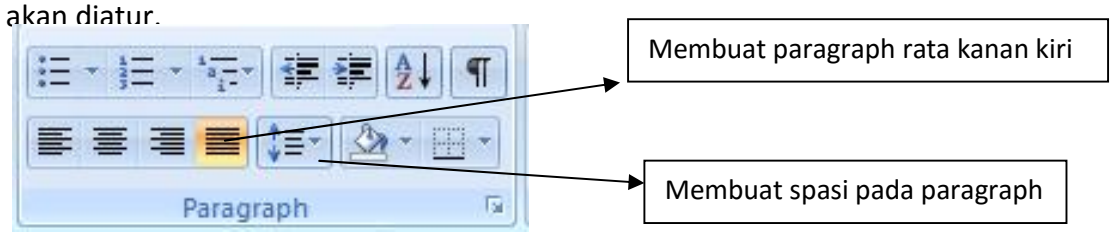

- > Align Text Left (Ctrl + L) untuk rata kiri
- Center (Ctrl + E) untuk penempatan ditengah
- > Align Text Right untuk perataan paragraph ke kanan
- Justify untuk perataan kanan kiri (seimbang).

# d. Membuat Paragraf bernomer atau berbutir (Bullets and Numbering)

- > Pada bagian bullets dapat memilih karakter butir yang akan digunakan.
- Pada bagian numbering dapat memilih angka atau huruf yang digunakan untuk paragraph bernomer

| Ketenio  | y Oscu u     | uliets |   |   |   |  |
|----------|--------------|--------|---|---|---|--|
| >        |              |        |   |   |   |  |
| Bullet L | ibrary       |        |   |   |   |  |
| None     | •            | 0      | • | 4 | * |  |
| >        | $\checkmark$ |        |   |   |   |  |
| Docum    | ent Bulle    | ts     |   |   |   |  |
|          | $\geq$       |        |   |   |   |  |
| -        | للفيا        |        |   |   |   |  |

## e. Membuat Nomer Halaman

Membuat penomeran halaman dapat dilakukan langkah sebagai berikut :

- > Klik insert page number pada toolbar
- Pilih posisi penomeran pada halaman, terdapat 4 tempat utama penomeran baik bagian atas ataupun bagian bawah halaman.

Format page number untuk memilih jenis cth : angka atau romawi pada penomeran halaman.

# 6. Membuat Tabel

Menyisipkan tabel pada dokumen teks yang telah dibuat dilakukan dengan cara :

- Klik pada Insert Table
- > Pilih jumlah kolom dan baris yang akan dibuat menjadi tabel

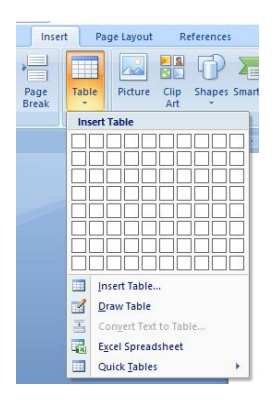

## 7. Menyimpan Dokumen

Lembar kerja (document) yang kita buat dapat disimpan pada harddisk atau Flashdisk/Eksternal disk dengan cara sebagai berikut ;

- Pilih dan klik menu File, Save atau tekan Ctrl+S. Jika Anda menyimpan document tersebut untuk pertama kali, kotak dialod Save As akan ditampilkan
- > Pada tombol daftar pilihan Save in, pilih dan klik drive atau folder yang diinginkan.
- > Pada kotak isian File name, ketikkan nama file yang Anda inginkan.
- > Klik tombol perintah Save untuk memproses penyimpanannya.
- Disamping cara diatas, kita juga dapat menyimpan dokumen dengan langsung meng-klik icon save (gambar disket) yang terdapat pada toolbar standar.

Catatan ;

- Dibawah pilihan Save in terdapat icon-icon alamat yang sering digunakan untuk menyimpan data. Anda dapat langsung meng-klik icon tersebut jika Anda ingin menyimpan data pada icon tersebut.
- b. Jika diperlukan Anda juga dapat memilih jenis dan bentuk format penyimpanan file pada tombol daftar pilihan Save as type.

| 11 × A* A* ↔   | i≣ - "7    | - (# # <b>#</b> ( <u>*</u> ) | AaBbCcD  | AaBbCcD   | AaBbC           | AaBbCc       | АаВ      | AaBbCc.<br>Subtitle |  |
|----------------|------------|------------------------------|----------|-----------|-----------------|--------------|----------|---------------------|--|
| Save As        |            |                              |          |           |                 |              | ×        |                     |  |
|                | « New Vo   | olume (D:) > UN              | IIVET >  | 5 V       | Search UNIV     | ET           | Q        | • 18 • 1 • 19       |  |
| Organize 🔻 Nev | w folder   |                              |          |           |                 | EE •         | • 🕜      |                     |  |
| Documents      | ^ N        | ame                          | ^        | D         | ate modified    | Туре         | ^        |                     |  |
| 🕹 Downloads    |            | BAPPEDA SKH                  |          | 6         | /16/2016 11:14  | M File fold  | er       |                     |  |
| b Music        |            | BKD Novian                   |          | 4         | 27/2016 1:37 P  | M File fold  | er       |                     |  |
| Pictures       |            | DARI ANWARI                  |          | 3,        | /20/2016 9:39 P | M File fold  | er       |                     |  |
| Videos         | 11.1       | desain                       |          | 1         | 1/28/2016 1:31  | PM File fold | er       |                     |  |
| L Acer (C:)    |            | foto lolos pkm               |          | 3,        | 20/2016 9:39 P  | M File fold  | er       |                     |  |
| New Volume (   | D:         | gambar kerja                 |          | 5         | /30/2016 7:36 P | M File fold  | er       |                     |  |
| A Naturali     |            | jurnal manisan               | UET 2014 | 5,        | /5/2016 8:05 PN | 1 File fold  | er       |                     |  |
| - Network      |            | LKTI MHS UNI                 | VE1~2014 | 0.        | 31/2010 7:45 P  | VI File Told | er v     |                     |  |
|                | V C        |                              |          |           |                 |              |          |                     |  |
| File name:     | diktat kon | nputer2016.docx              |          |           |                 |              | <u> </u> |                     |  |
| Save as type:  | Word Doc   | ument (*.docx)               |          |           |                 |              | ~        |                     |  |
| Authors:       | user2      |                              | Tags:    | Add a tag |                 |              |          |                     |  |
| ſ              | Save Th    | umbnail                      |          |           |                 |              |          |                     |  |
|                |            |                              |          |           |                 |              |          |                     |  |
| A Hide Folders |            |                              |          | Tools +   | Save            | Ca           | ncel     |                     |  |

# DESAIN PRODUK SARI KACANG HIJAU KEMASAN GELAS

Kacang hijau atau Phaseolus Aureus berasal dari Famili Leguminoseae alias polongpolongan. Kandungan proteinnya cukup tinggi (24%) dan merupakan sumber mineral penting, antara lain; kalsium dan fosfor yang sangat diperlukan tubuh.

Sedangkan kandungan lemaknya merupakan asam lemak tak jenuh, sehingga aman dikonsumsi oleh orang yang memiliki masalah kelebihan berat badan. <u>Kandungan kalsium dan fosfor pada</u> <u>kacang hijau bermanfaat untuk memperkuat tulang</u>. Lemak kacang hijau tersusun atas 73% asam lemak tak jenuh dan 27% asam lemak jenuh. Umumnya kacang-kacangan memang mengandung lemak tak jenuh tinggi. Asupan lemak tak jenuh tinggi penting untuk menjaga kesehatan jantung. Kacang hijau juga mengandung berbagai vitamin diantaranya Vitamin B<sub>1</sub> juga bermanfaat untuk membantu proses pertumbuhan, meningkatkan nafsu makan dan memperbaiki saluran pencernaan.

# 2. Membuat Surat

| Vavasan Pembina<br>UNIVERSITAS<br>PANITIA PE<br>BAGI MAHA<br>Alamat : A Letjend                                                   | Pendidikan Perguman Veteran Sukohano<br>VETERANBANGUN NUSANTARA SUKOHARJO<br>NGENALAN KEHIDUPAN KAMPUS<br>SISWA BARU (PKKMB) 2016<br>Sujono Humardani No. 1 Kampus Jombor Sukoharjo Telp. (0271) 593156 |
|----------------------------------------------------------------------------------------------------|----------------------------------------------------------------------------------------------------|
| No : 01 /PKKMB/VIII,<br>Lampiran : 1 lembar<br>Perihal : Permohonan m<br>Kepada:<br>Yth. Rektor<br>Universitas Veteran Bangun Nu: | /2016<br>enjadi narasumber<br>santara                                                                                                    |
| di Sukoharjo<br>Dengan hormat,<br>Berkaitan dengan akan disele<br>Mahasiswa Baru (PKKMB) Tahu                                     | nggarakannya acara "Pengenalan Kehidupan Kampus bagi<br>n 2016" di Universitas <mark>V</mark> eteran Bangun Nusantara pada 5 s.d.                                                                       |
| 8 September 2016, dengan ini<br>narasumber acara tersebut, ya                                                                     | kami memohon kesediaan Bapak untuk menjadi salah satu<br>itu pada:                                                                                                    |
| Hari/Tanggal : Senin/ 5<br>Waktu : Pk. 10.0<br>Tempat : Auditoriu<br>Tema Materi : "Pendidi<br>Susunan Acara : Terlamp            | September 2016<br>0 – 11.30<br>m Universitas Veteran Bangun Nusantara<br>kan Tinggi di Univet Bantara"<br>ir                                                                                            |
| Konfirmasi kesediaan dan mate                                                                                                    | eri <mark>dalam bentuk <i>softcopy</i> d</mark> apat disampaikan kepada panitia.                                                                                                    |
| Demikian permohonan kami sa<br>terimakasih.                                                                                       | mpaikan, atas perhatian dan kesediaan Bapak kami ucapkan                                                                                                    |
| Mengetahui,<br>Pembantu Rektor IV                                                                                                 | Sukoharjo, 30 Agustus 2016<br>Ketua Panitia,                                                                                                    |
|                                                                                                    |                                                                                                    |

# **DAFTAR ISI**

| HALAMAN JUDUL                        | i   |
|--------------------------------------|-----|
| LEMBAR PENGESAHAN                    | ii  |
| IDENTITAS DAN URAIAN UMUM i          | iii |
| DAFTAR ISIi                          | iv  |
| RINGKASAN                            | v   |
| BAB 1. PENDAHULUAN                   | 1   |
| 1.1. Latar Belakang                  | 1   |
| 1.2. Rumusan Masalah                 | 3   |
| 1.3. Tujuan                          | 3   |
| 1.4. Manfaat                         | 3   |
| 1.5. Target Luaran                   | 4   |
| BAB 2. TINJAUAN PUSTAKA              | 5   |
| 2.1. Batang Tanaman Jagung           | 5   |
| 2.2. Selulosa                        | 6   |
| 2.3. Ekstraksi Selulosa              | 8   |
| BAB 3. METODE PENELITIAN             | 9   |
| 1.1. Bahan Penelitian                | 9   |
| 1.2. Peralatan Penelitian            | 9   |
| 1.3. Waktu dan Tempat Penelitian     | 9   |
| 1.4. Alur Kegiatan Penelitian        | 9   |
| 1.5. Analisis Laboratorium 1         | 2   |
| 1.6. Rancangan Percobaan 1           | 2   |
| 1.7. Analisis Data 1                 | 3   |
| BAB 4. BIAYA DAN JADWAL PENELITIAN 1 | 4   |
| A. Anggaran Biaya Penelitian 1       | 4   |
| B. Jadwal Pelaksanaan Penelitian 1   | 4   |
| DAFTAR PUSTAKA 1                     | 15  |
| LAMPIRAN 1                           | 17  |

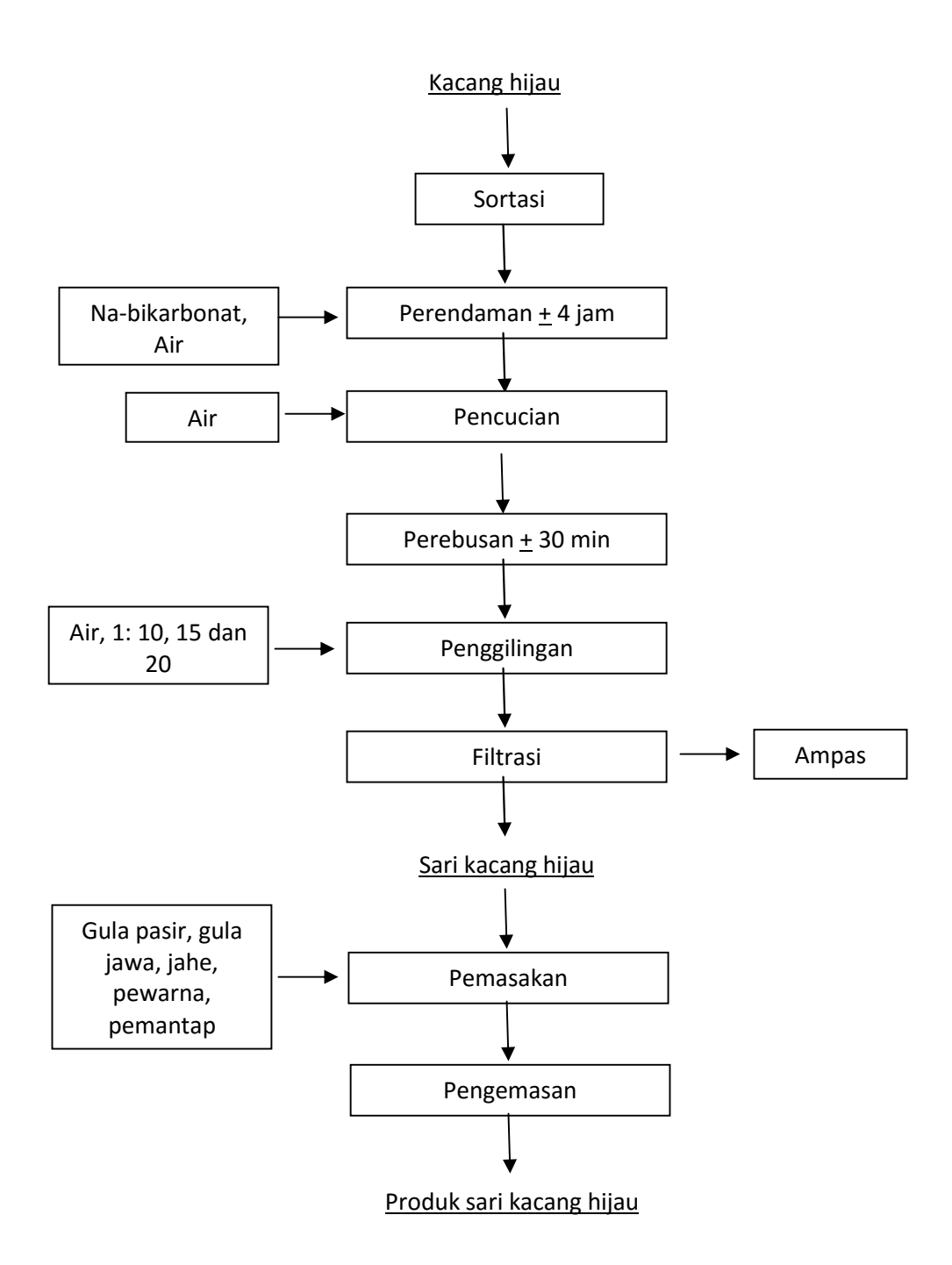

Gambar 1. Diagram alir pembuatan sari kacang hijau

#### **BAGIAN IV**

#### MICROSOFT EXCEL (MS. EXCEL)

#### 1. Pendahuluan

Microsoft Excel (MS-Excel) merupakan program aplikasi yang populer dan banyak digunakan saat ini untuk pekerjaan menghitung, memproyeksikan, menganalisa dan serta mempresentasikan data dalam bentuk tabel dan grafik dengan berbagai jenis grafik yang disediakan, mulai dari bentuk Bar, Pie, Line dan banyak lagi. Excel dengan versi-versi terbaru telah dikembangkan yang merupakan pengembangan dari excel versi sebelumnya dengan fungsi yang lebih ditingkatkan serta dikonsentrasikan agar *spreadsheet* ini lebih familiar (mudah dipakai), lebih fleksibel, lebih mudah diintegrasikan dengan program office lainnya dan yang tak kalah penting adalah kemampuan untuk langsung berhubungan dengan internet. Aplikasi Excel saat ini selalu berkembang sehingga semakin memudahkan pengguna.

#### 2. Memulai Excel & Membuka Lembar kerja

Saat memulai penggunaan Excel, sama halnya MS. Word dimana secara umum sistem operasi yang digunakan adalah Windows. Berikut adalah langkah-langkah membuka lembar kerja Excel :

- > Klik tombol Start menu yang muncul pada taskbar di layar desktop komputer.
- Muncul sejumlah menu, kemudian pilih Program MS. Excel.
- Klik Microsoft Excel.
- Tunggu hingga tampil layar Microsoft Excel yang masih kosong muncul seperti pada gambar 7.

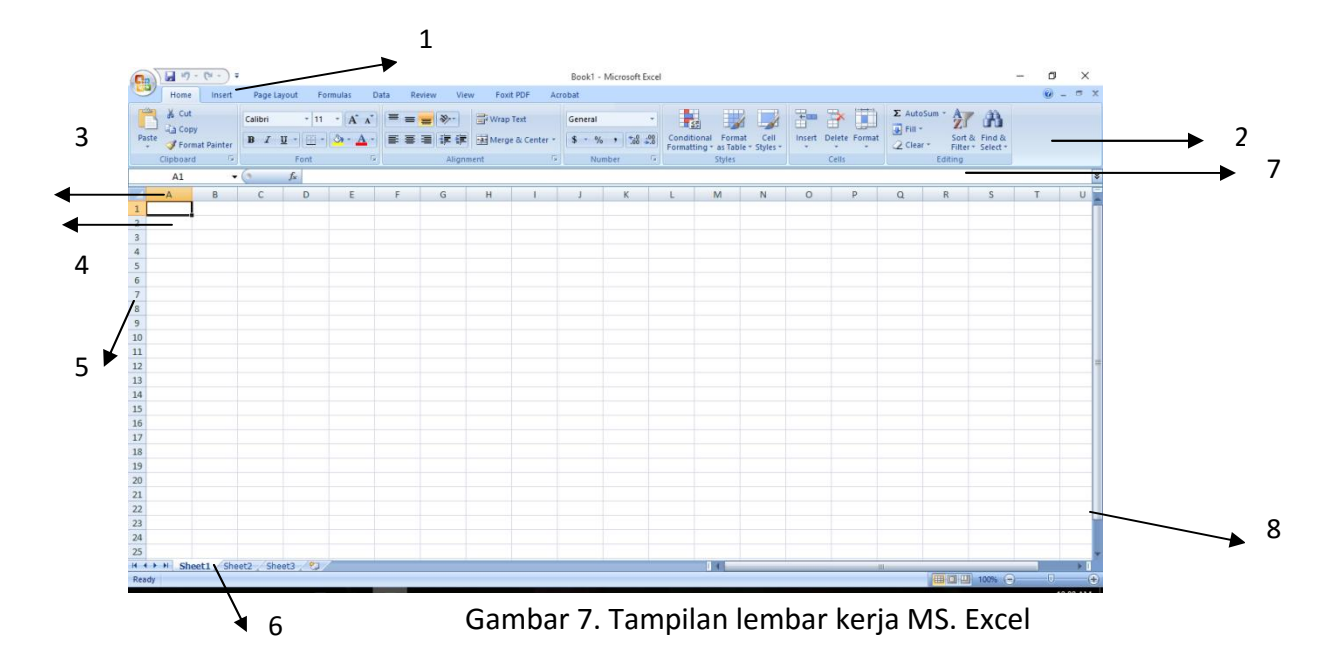

# 3. Mengenal fungsi Tool pada Excel

Sesuai dengan gambar 7. Beberapa tool yang sering digunakan saat kita bekerja dengan menggunakan Excel. Antara lain :

1. Menu toolbar;

| Ca | <b>P</b> • 7 • | (" - ") ₹ |             |          |      |        |      |           | Book1 - N |
|----|----------------|-----------|-------------|----------|------|--------|------|-----------|-----------|
|    | Home           | Insert    | Page Layout | Formulas | Data | Review | View | Foxit PDF | Acrobat   |

2. Toolbar standar;

| 9     | Home      | Insert    | Page Layout | Formulas | Data Review | View Foxit PE | DF Acrob | st       |                    |                                                 |                  |            |            |             |                                    |
|-------|-----------|-----------|-------------|----------|-------------|---------------|----------|----------|--------------------|-------------------------------------------------|------------------|------------|------------|-------------|------------------------------------|
| ß     | 🔏 Cut     |           | Calibri     | 11 × A A | = = =       | 🔊 🚽 Wrap Tex  | t        | eneral   | -                  |                                                 |                  |            | ×          | Σ AutoSum * | 27 8                               |
| Paste | 🦪 Forma   | t Painter | BIU ·       | - · A ·  |             | Merge &       | Center * | \$ - % , | 00. 00.<br>0.€ 00. | Conditional Format<br>Formatting * as Table * ! | Cell<br>Styles * | Insert Del | ete Format | 🖉 Clear *   | Sort & Find &<br>Filter * Select * |
| (     | Clipboard | Fa        | For         | nt r     |             | Alignment     | 5        | Number   | Fa                 | Styles                                          |                  | Ce         | ls         | Ed          | liting                             |

3. Column heading;

Berfungsi untuk penunjuk kolom ketika membuat tabel.

4. Cell pointer;

Berfungsi untuk menunjuk sel/tempat posisi pengetikan pada excel; contoh "sel A1" artinya posisi data pada kolom A dan Baris 1.

5. Row heading;

Berfungsi untuk penunjuk kolom ketika membuat tabel.

6. Work sheet (Lembar Kerja);

Berfungsi sebagai lembar pengerjaan/pengisian data sesuai dengan yang diinginkan. Untuk memberikan nama pada worksheet dengan cara klik kanan pada sheet 1, kemudian rename dan beri nama sesuai dengan keinginan kita.

# 7. Formula bar;

Berfungsi sebagai penunjuk formula/data dapat pula digunakan untuk pengetikan formula.

# 8. Scrool Bar.

Berfungsi menggeser lembar kerja excel ke atas, bawah kanan dan kiri.

# 4. Menutup dan Menyimpan File Excel

- Menutup lembar kerja excel dilakukan dengan klik tanda X pada kanan atas lembar excel, atau dapat juga klik pada office button lalu close.
- Menyimpan file dengan cara klik pada office button lalu Save As, pilih drive tempat penyimpanan file dan beri nama sesuai keinginan kita.

## 5. Memasukan data pada Lembar Kerja

Latihan :

Masukan data berikut ini :

| DAFTA    | R NILAI MAHAS    | SISWA       |           |     |       |            |             |  |
|----------|------------------|-------------|-----------|-----|-------|------------|-------------|--|
| Semes    | ter Ganjil 2017/ | 2018        |           |     |       |            |             |  |
| PROGF    | RAM EKSTENSI F   | AKULTAS     | PERTANIA  | N   |       |            |             |  |
| Mata k   | (uliah : Pengant | ar Aplikasi | i Kompute | r   |       |            |             |  |
| No.      | Nama             |             | Nilai     |     | Nilai | Kotorangan |             |  |
| Urut     | Mahasiswa        | Tugas       | UTS       | UAS | Akhir | Keterangan | NILAI HOKOF |  |
| 1        | Andi             | 50          | 70        | 70  |       |            |             |  |
| 2        | Doni             | 65          | 35        | 30  |       |            |             |  |
| 3        | Farida           | 45          | 47        | 50  |       |            |             |  |
| 4        | Deni             | 80          | 73        | 40  |       |            |             |  |
| 5        | Rafi             | 45          | 64        | 60  |       |            |             |  |
| 6        | Ahmad            | 50          | 80        | 70  |       |            |             |  |
| 7        | Dodi             | 70          | 90        | 80  |       |            |             |  |
| 8        | Heni             | 85          | 75        | 90  |       |            |             |  |
| 9        | Ari              | 50          | 60        | 30  |       |            |             |  |
| 10       | Heri             | 80          | 80        | 90  |       |            |             |  |
| 11       | Dono             | 45          | 20        | 30  |       |            |             |  |
| 12       | Kasino           | 55          | 85        | 20  |       |            |             |  |
| 13       | Didit            | 70          | 65        | 80  |       |            |             |  |
| 14       | Nina             | 85          | 75        | 90  |       |            |             |  |
| 15       | Fero             | 30          | 60        | 30  |       |            |             |  |
| TOTAL    |                  |             |           |     |       |            |             |  |
| Nilai Ra | ata-rata         |             |           |     |       |            |             |  |
| NILAI T  | ERTINGGI         |             |           |     |       |            |             |  |
| NILAI T  | ERENDAH          |             |           |     |       |            |             |  |

|         | RANGE NILAI | Huruf |
|---------|-------------|-------|
|         | 0.00        | E     |
|         | 37.50       | D     |
|         | 45.00       | С     |
|         | 70.00       | В     |
|         | 80.00       | А     |
| Standar | Nilai       |       |

# 6. Menggunakan Fungsi & Rumus

Dalam program Excel sudah disediakan beberapa fungsi yang dapat digunakan dalam mengolah data. Beberapa fungsi sederhana seperti penjumlahan (SUM), rata-rata

(AVERAGE), MAX, MIN. seperti pada contoh diatas. Penulisan fungsi pada excel selalu menggunakan tanda sama dengan; contoh : =SUM(....)

Contoh penulisan rumus pada Excel :

- ✓ =SUM(number1:number2...)
- ✓ =SUM(E9:E11) artinya penjumlahan dari sel E9 sampai sel E11.
- ✓ =AVERAGE(F8:F11) artinya rata-rata dari sel F8 sampai F11.
- ✓ =MAX(E8:E11) artinya nilai tertinggi pada data sel E8 sampai E11.
- ✓ =MIN(E8:E11) artinya nilai terendah pada data sel E8 sampai E11.

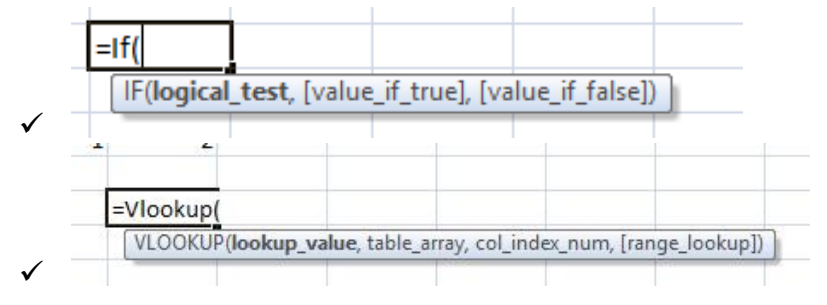

# 7. Menampilkan Grafik

## Latihan :

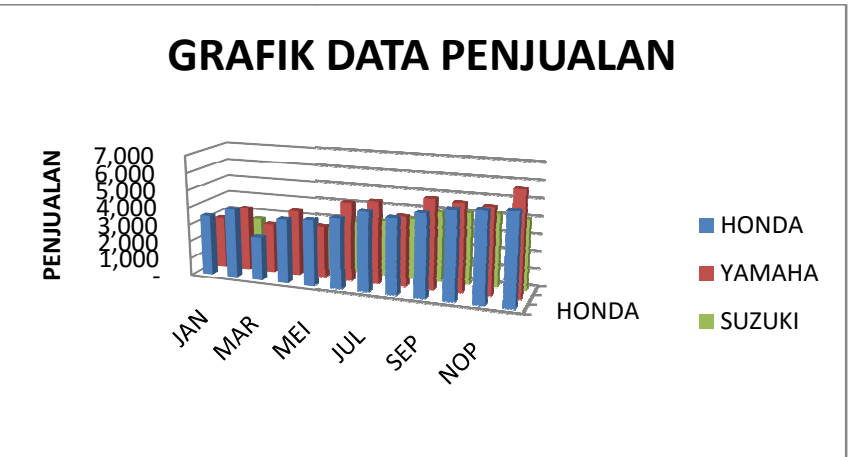

PERTUMBUHAN JUMLAH SEPEDA MOTOR DI SOLO TAHUN 2017

| MERK      |       | BULAN |       |       |       |       |       |       |       |       |       |       |       | RATA2    |
|-----------|-------|-------|-------|-------|-------|-------|-------|-------|-------|-------|-------|-------|-------|----------|
| MOTOR     | JAN   | FEB   | MAR   | APR   | MEI   | JUN   | JUL   | AGUST | SEP   | ОКТ   | NOP   | DES   | TOTAL | PERBULAN |
| HONDA     | 3,500 | 4,000 | 2,500 | 3,700 | 3,800 | 4,000 | 4,500 | 4,300 | 4,700 | 5,000 | 5,100 | 5,200 |       |          |
| YAMAHA    | 3,000 | 3,700 | 2,900 | 3,800 | 3,000 | 4,500 | 4,700 | 4,000 | 5,100 | 5,000 | 4,900 | 6,000 |       |          |
| SUZUKI    | 2,500 | 2,700 | 2,000 | 2,800 | 2,400 | 3,000 | 3,200 | 3,500 | 4,000 | 4,100 | 4,200 | 4,000 |       |          |
| TOTAL     |       |       |       |       |       |       |       |       |       |       |       |       |       |          |
| Rata-rata | 3,000 |       |       |       |       |       |       |       |       |       |       |       |       |          |

Langkah-langkah dalam menambahkan grafik untuk data pada Excel antara lain :

- ✓ Blok semua data pada cell Excel yang akan dimasukan sebagai variable grafik
- ✓ Pilih menu insert grafik sesuai pada gambar berikut :

| 0    | Book1 - Microsoft E |            |             |         |          |      |          |        |       |      |          |                   |                 |                  |
|------|---------------------|------------|-------------|---------|----------|------|----------|--------|-------|------|----------|-------------------|-----------------|------------------|
| C    | Home                | Insert     | Page        | Layout  | Form     | ulas | Data     | Review | v Vi  | ew   | Foxit PD | F Ac              | robat           |                  |
| Pivo | otTable Tab         | le Picture | Clip<br>Art |         | SmartArt | Colu |          | Pie *  | Bar   | Area | Scatter  | Other<br>Charts * | Q.<br>Hyperlink | A<br>Text<br>Box |
|      | Tables              |            | Illust      | rations |          | 2-1  | ) Column |        |       |      |          | la.               | Links           |                  |
|      | E8                  | -          | 0           | fx      | 1        |      |          |        |       |      |          |                   |                 |                  |
|      | А                   | В          | С           |         | D        |      |          |        |       |      |          | 1                 | J               | К                |
| 1    |                     |            |             |         |          | 3-1  | Column   |        |       |      |          |                   |                 |                  |
| 2    |                     |            |             |         |          | -    |          |        |       | 10.0 |          |                   |                 |                  |
| 3    |                     |            |             |         |          | - 1  |          | 5      | 55    | ðĴ   |          |                   |                 |                  |
| 5    |                     |            |             |         |          | Cy   | linder   |        |       |      |          |                   |                 |                  |
| 6    |                     |            |             |         |          |      |          |        |       | Le f |          |                   |                 |                  |
| 7    |                     |            |             |         | la       | ju e |          |        |       | PP   |          |                   |                 |                  |
| 8    |                     |            |             |         |          | 1    |          |        | -0-0- | 00   | 1        | 5                 |                 |                  |
| 9    |                     |            |             | а       |          | Co   | ne       |        |       |      | 1        | 5                 |                 |                  |
| 10   |                     |            |             | b       |          |      |          | 4      | AA    | 1.   | 1        | 5                 |                 |                  |
| 11   |                     |            |             | с       |          |      |          |        |       | 20   |          | 5                 | -               |                  |
| 12   |                     |            |             |         |          |      | ramid    |        |       |      | -        |                   |                 |                  |
| 13   |                     |            |             |         |          | Py   |          |        |       |      |          |                   |                 |                  |

- Pilih jenis grafik yang akan digunakan, antaralain grafik batang, grafik garis, pie/lingkaran, dll.
- ✓ Format dan lengkapi data grafik menggunakan menu design → chart layouts (dimana dapat ditambahkan judul grafik, axis name, dan informasi lain yang diperlukan).

#### LATIHAN-LATIHAN EXCEL

## 1. Input data dan Penggunaan Fungsi Matematika Sederhana

| 1  | A  | В                                 | С                                         | D         | E     | F      | G     | Н     | 1          | J           | K | L     | M           | N       |
|----|----|-----------------------------------|-------------------------------------------|-----------|-------|--------|-------|-------|------------|-------------|---|-------|-------------|---------|
| П  | 1  |                                   |                                           |           | -     |        |       |       |            |             |   |       |             |         |
|    | 2  |                                   | DAFTAR NILAI MAHASISWA                    |           |       |        |       |       |            |             |   |       | RANGE NILAI | Huruf   |
|    | 3  | Semester Ganjil 2013/2014         |                                           |           |       |        |       |       |            | 0.00        | E |       |             |         |
|    | 4  | PROGRAM EKSTENSI FAKULTAS EKONOMI |                                           |           |       |        |       |       |            |             |   |       | 37.50       | D       |
|    | 5  |                                   | Mata Kuliah : Pengantar Aplikasi Komputer |           |       |        |       |       |            |             |   |       | 45.00       | C       |
|    | 6  |                                   | No. Nama Nilai                            |           |       |        | Nilai | W-A-  |            |             |   | 70.00 | В           |         |
|    | 7  |                                   | Urut                                      | Mahasiswa | Tugas | UTS    | UAS   | Akhir | Keterangan | NILAI HUKUF |   |       | 80.00       | A       |
|    | 8  |                                   | 1                                         | Andi      | 50    | 70     | 70    |       | l          |             |   |       |             |         |
| )  | 9  |                                   | 2                                         | Doni      | 65    | 35     | 30    |       | Y          |             |   |       | Standa      | r Nilai |
|    | 10 |                                   | 3                                         | Farida    | 45    | 47     | 50    |       |            |             |   |       |             |         |
|    | 11 |                                   | 4                                         | Deni      | 80    | 73     | 40    |       |            |             |   |       |             |         |
|    | 12 |                                   | 5                                         | Rafi      | 45    | 64     | 60    |       |            |             |   |       |             |         |
| ł. | 13 |                                   | 6                                         | Ahmad     | 50    | 80     | 70    | _     |            |             |   |       |             |         |
|    | 14 |                                   | 7                                         | Dodi      | 70    | 90     | 80    |       |            |             |   |       |             |         |
|    | 15 |                                   | 8                                         | Heni      | 85    | 75     | 90    |       |            |             |   |       |             |         |
| e. | 16 |                                   | 9                                         | Ari       | 50    | 60     | 30    |       |            | 1           |   |       |             |         |
| Ĭ. | 17 |                                   | 10                                        | Heri      | 80    | 80     | 90    |       |            |             |   |       |             |         |
| E. | 18 |                                   | 11                                        | Dono      | 45    | 20     | 30    |       |            |             |   |       |             |         |
| 1  | 19 |                                   | 12                                        | Kasino    | 55    | 85     | 20    |       |            |             |   |       |             |         |
|    | 20 |                                   | 13                                        | Didit     | 70    | 65     | 80    |       |            |             |   |       |             |         |
|    | 21 |                                   | 14                                        | Nina      | 85    | 75     | 90    |       |            |             |   |       |             |         |
|    | 22 |                                   | 15                                        | Fero      | 30    | 60     | 30    |       |            |             |   |       |             |         |
| ř. | 23 |                                   | TOTAL                                     |           |       |        |       |       |            |             |   |       |             |         |
| 6  | 24 |                                   | Nilai Rata-rata                           |           |       |        |       |       |            |             |   |       |             |         |
|    | 25 |                                   | NILAI TERTINGGI                           |           |       |        |       |       |            |             |   |       |             |         |
|    | 26 |                                   | NILAI TERENDAH                            |           |       |        |       |       |            |             |   |       |             |         |
| E. | 27 |                                   | _                                         |           |       | at the | 1.44  |       |            |             |   |       |             |         |

# 2. Penggunaan Fungsi Logika Matematika

|        |   |             |                  | -        | -                   | -          |               |                |
|--------|---|-------------|------------------|----------|---------------------|------------|---------------|----------------|
| 4      | В | С           | D                | E        | F                   | G          | Н             | 1              |
| 4      |   | DAFT        | R KARYAWA        | N BARU P | T. RIBUT SEJA       | HTERA      |               |                |
| 5<br>6 |   | No.<br>Urut | Nama<br>Karyawan | Status   | Masa Kerja<br>(Bln) | Keterangan | THR           | THR            |
| 7      |   | 1           | Diana            | К        | 5                   | KAWIN      | 0,5 KALI GAJI | SATU KALI GAJI |
| 8      |   | 2           | Wawa             | Т        | 3                   |            |               |                |
| 9      |   | 3           | Joki             | К        | 1                   | KAWIN      | TIDAK DAPAT   | TIDAK DAPAT    |
| 10     |   | 4           | Joko             | К        | 2                   |            |               |                |
| 11     |   | 5           | Joni             | Т        | 1                   |            |               |                |
| 12     |   | 6           | Odin             | Т        | 8                   |            |               |                |
| 13     |   | 7           | Osama            | Т        | 9                   |            |               |                |
| 14     |   | 8           | George           | K        | 2                   |            |               |                |
| 15     |   | 9           | Yuli             | K        | 1                   |            |               |                |
| 16     |   | 10          | Yono             | Т        | 3                   |            |               |                |
| 17     |   | 11          | Yosi             | Т        | 4                   |            |               |                |
| 18     |   | 12          | Galih            | Т        | 9                   |            |               |                |
| 19     |   | 13          | Tiara            | К        | 8                   |            |               |                |
| 20     |   | 14          | Zainal           | Т        | 10                  |            |               |                |
| 21     |   | 15          | Kevin            | Т        | 2                   |            |               |                |
| 22     |   |             |                  |          |                     |            |               |                |

# 3. Penggunaan Fungsi Lookup

|    | 01 | <u>د</u>    | jx         |        |         |            |   |        |                     |         |   |
|----|----|-------------|------------|--------|---------|------------|---|--------|---------------------|---------|---|
|    | В  | С           | D          | E      | F       | G          | Н | 1      | J                   | К       | L |
| 2  |    |             |            |        |         |            |   |        |                     |         |   |
| 3  |    | DAFTAR PENJ | UALAN BARA | NG     |         |            |   |        |                     |         |   |
| 4  |    |             |            |        |         |            |   | DAF    | DAFTAR HARGA BARANG |         |   |
| 5  |    | NAMA        | JUMLAH     | KODE   | NAMA    | NILAI      |   | Kode   | Nama                | HARGA   |   |
| 6  |    | PEMBELI     | BELI       | BARANG | BARANG  | BARANG     |   | Barang | Barang              | BARANG  |   |
| 7  |    | Iwan        | 15         | TP-01  | Scaner  | 11,250,000 |   | TP-01  | Scaner              | 750,000 |   |
| 8  |    | Budi        | 10         | TP-03  |         |            |   | TP-02  | Printer             | 550,000 |   |
| 9  |    | Reni        | 20         | TP-02  |         |            |   | TP-03  | Mouse               | 100,000 |   |
| 10 |    | Jaya        | 35         | TP-05  |         |            |   | TP-04  | Keyboard            | 200,000 |   |
| 11 |    | Udin        | 15         | TP-04  |         |            |   | TP-05  | Monitor             | 950,000 |   |
| 12 |    | Denio       | 15         | TP-05  |         |            |   |        |                     |         |   |
| 13 |    | Deno        | 10         | TP-03  |         |            |   |        |                     |         |   |
| 14 |    | heryan      | 20         | TP-02  |         |            |   |        |                     |         |   |
| 15 |    | gati        | 35         | TP-03  |         |            |   |        |                     |         |   |
| 16 |    | Zaky        | 15         | TP-01  | 3       |            |   |        |                     |         |   |
| 17 |    | Desi        | 10         | TP-03  |         |            |   |        |                     |         |   |
| 18 |    | Heri        | 20         | TP-02  |         |            |   |        |                     |         |   |
| 19 |    | Gito        | 35         | TP-03  |         |            |   |        |                     |         |   |
| 20 |    | Zaky        | 15         | TP-01  |         |            |   |        |                     |         |   |
| 21 |    | TOTAL       |            |        | 6.<br>6 |            |   |        |                     |         |   |
| 22 |    |             |            |        |         |            |   |        |                     |         |   |

#### **BAGIAN V**

#### **MICROSOFT POWERPOINT**

#### 1. PENDAHULUAN

Microsoft Powerpoint merupakan salah satu software aplikasi yang disediakan pula dalam satu paket dengan MS Word & Excel oleh Microsoft office. Pada dasarnya menu dan fungsi-fungsi pada Microsoft Powerpoint hampir sama dengan MS Word. Aplikasi Powerpoint (PPT) digunakan untuk membantu dalam penyampaian presentasi-presentasi, sehingga PPT dapat ditampilkan dalam slide per slide. Berikut penampilan Aplikasi PPT.

| Presentation 1 - Microsoft PowerPoint                                | – 0 ×                                                                                                    |
|----------------------------------------------------------------------|----------------------------------------------------------------------------------------------------|
| Home Inset Design Animations Slide Show Review View Acrobat Foxt PDF | Ø<br>A Find<br>tie - time<br>s - i k} Select -<br>Select -<br>Select - |
| Conjugana a lines ( runs a) ranginan a) uning<br>line ( ) =          | county                                                                                                    |
| Sides Outline x                                                      |                                                                                                    |
| Click to add title                                                   |                                                                                                    |
| Click to add notes                                                   |                                                                                                    |
| Side 1 of 1 'Office Theme'                                           | # 〒 61% (-)                                                                                                    |
|                                                                      |                                                                                                    |

#### 2. Membuat PPT

PPT sebagai media presentasi dapat dibuat semenarik mungkin sesuai dengan tujuan dan jenis presentasi yang dilakukan (formal ataupun non formal). Hal-hal yang perlu diperhatikan dalam membuat PPT antara lain :

#### a. Merubah Desain Slide

Desain slide dapat disesuaikan dengan keinginan pengguna melalui menu **Design**  $\rightarrow$  **Themes** pilih sesuai dengan desain yang diinginkan.

#### b. Menambah Jumlah Slide

Menambah slide berikutnya cukup dengan klik kanan pada slide  $\rightarrow$  pilih New Slides

#### c. Mengatur Transisi Slide saat Slide Show

Transisi slide merupakan perpindahan ke slide berikutnya saat PPT digunakan untuk presentasi. Untuk mengatur transisi slide bisa menggunakan menu **Animations** kemudian pilih model transisi slide yang diinginkan.

#### d. Menggunakan Fungsi Hyperlink

Fungsi Hyperlink digunakan untuk membuat link atau tautan didalam slide PPT, tautan tersebut bisa berupa Gambar; Teks/data di MS. Word, Excel dan Pdf; tautan antar slide dalam satu file; atau bisa juga berupa file video atau suara yang telah tersimpan dalam Komputer.

## LATIHAN PPT.

- 1. Buatlah Media Presentasi yang menarik menggunakan MS. Power Point dengan kriteria :
  - ✓ Selain Tulisan, presentasi memuat gambar, atau video yang sesuai.
  - ✓ Gunakan kombinasi penggunaan **fungsi Hyperlink** pada PPT tersebut.
  - ✓ Gunakan **fungsi animasi** untuk transisi slides.